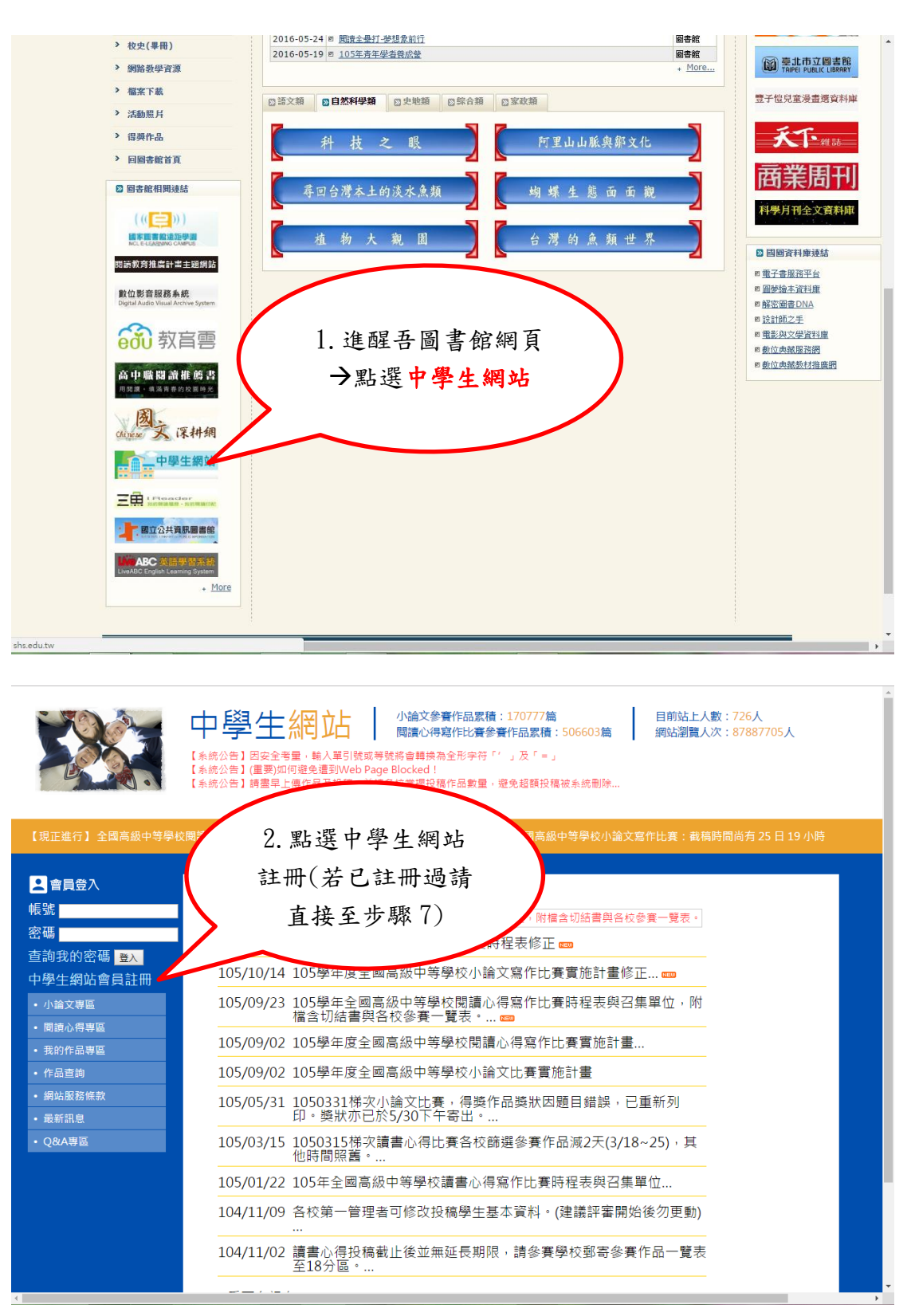

中學生網站讀書心得寫作比賽註冊及投稿步驟

| 中學生網站 - Goog                               | le Chrome                                    |                                    |
|--------------------------------------------|----------------------------------------------|------------------------------------|
| () shs.edu.tw/newmember.php                | 3. 輸入學校登入密                                   | 7]全國新書資訊網 🗋 館藏查詢 🔛                 |
| ■加八曾貝                                      | 碼 swsh2644→身份                                |                                    |
| □ 註冊說明:<br>您必需是高中、高職在學                     | 學 <u>生</u> →下一步                              | 品累積:170777篇<br>F比賽參賽作品累積:506603篇   |
| 資格登入中學生網站。                                 | 7 ~ ~                                        | 读為全形字符「'」及「=」                      |
| 請輸入所屬學校登入                                  | 7                                            | ked!<br>握投稿作品數量,避免超額投稿被系統刪除        |
| 您的身份: ◎ 教職                                 | 員 ● 學生                                       |                                    |
| 下一步                                        | 除 日 19 小服                                    | 寺 第1051115梯次全國高級中等學校小              |
|                                            | <sup>™</sup> 開メ為15<br><u>■、得変作</u><br>発力/11論 |                                    |
|                                            |                                              |                                    |
|                                            |                                              | 十寸字仪小冊ス為1F比賽貝加引<br>                |
| <ul> <li>小</li></ul>                       | 103/09/25 103字平主國高級平<br>檔含切結書與各校參            | 寺学校閲订心侍舄作に費時柱衣!<br>:賽一覽表。…         |
| • 我的作品專區                                   | 105/09/02 105學年度全國高級                         | 中等學校閱讀心得寫作比賽實施!                    |
| • 作品查詢                                     | 105/09/02 105學年度全國高級                         | 中等學校小論文比賽實施計畫                      |
| • 網站服務條款                                   | 105/05/31 1050331梯次小論文                       | [比賽,得獎作品獎狀因題目錯誤                    |
| <ul> <li>最新訊息</li> <li>- ORA 東京</li> </ul> | 印。要获办已於5/30                                  | )卜十奇出。<br>但比赛文拉链避众赛佐日试0工(          |
| • Qolat                                    | 105/03/15 1050315佛火旗音心<br>他時間照舊。             | 特比費合牧師进参費11-m減2人(                  |
| 中學生網站 - (                                  | Google Chrome – 🗆 🗙                          |                                    |
| i shs.edu.tw/newmember.php                 | P                                            |                                    |
| I 加入會員                                     |                                              | pook 🍸 Yahoo奇摩 🔀 全國新書資訊網           |
| 您所屬學校的資料如一                                 | 下,請確認:                                       | 小論文參賽作品累積:17077                    |
| 縣 市:新北市                                    |                                              | 閱讀心得寫作比賽參賽作品累                      |
|                                            | 了醌五百级山鹞                                      | 成等號將會轉換為全形字符「′」及「<br>⁰age Blocked! |
| 學校代碼:011317                                |                                              | 並請各校掌握投稿作品數量,避免超額<br>-             |
| 學校網址:http://ww                             | /w.swsh.ntpc.edu.tw/                         |                                    |
| 學校電話:(02)26012<br>                         | 2644                                         | 日 19 小時 第1051115梯次全國語              |
| 學校地址:新北市林[                                 | コ區粉寮(「ナー」に                                   |                                    |
| 號                                          | 4.下一步                                        |                                    |
| 上一步                                        | 下步                                           |                                    |
|                                            |                                              |                                    |
|                                            |                                              |                                    |
|                                            |                                              | [幽局級中寺学校小禰乂舄1F <br>                |
| <ul> <li>小論乂等區</li> <li>問請心得事區</li> </ul>  | 103/09/25 103字中王國<br>檔含切結書與                  | 国高級中等學校閱讀心得寫作 <br>與各校參賽一覽表。…       |
| <ul> <li>我的作品專區</li> </ul>                 | 105/09/02 105學年度全                            | 國高級中等學校閱讀心得寫 <sup>,</sup>          |
| <ul> <li>作品查詢</li> </ul>                   | 105/09/02 105學年度全                            | 國高級中等學校小論文比賽                       |
| <ul> <li>網站服務條款</li> <li>最新訊息</li> </ul>   | 105/05/31 1050331梯3<br>印。獎狀亦F                | 次小論文比賽,得獎作品獎狀<br>已於5/30下午寄出。…      |
| • Q&A專區                                    | 105/03/15 1050315梯子                          | 欠讀書心得比賽各校篩選參賽                      |

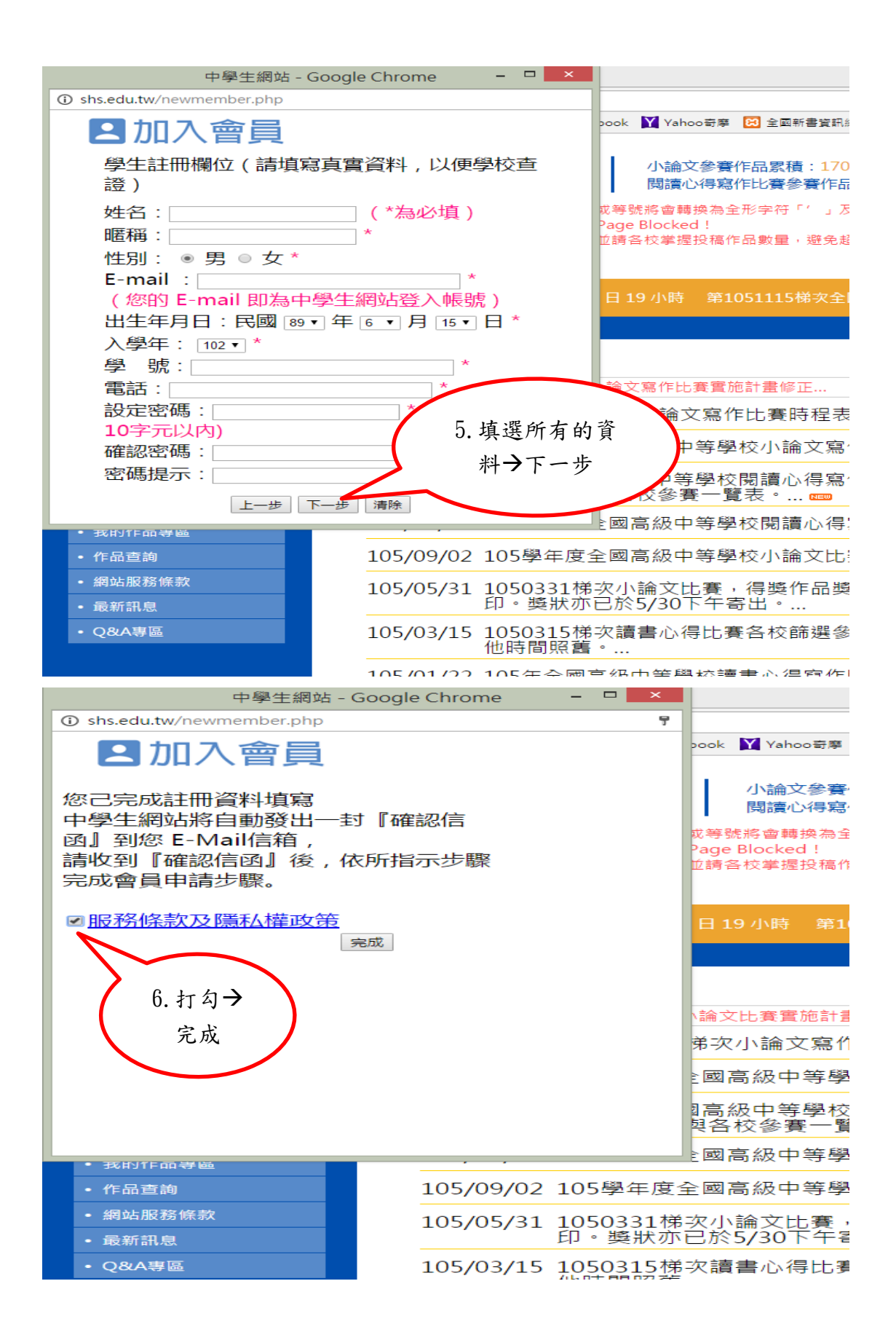

|                                                | 中學生網站 // 0.462 / 0.462 / 0.46 |
|------------------------------------------------|----------------------------------------------------------------------------------------------------|
|                                                | 【系统公室】<br>【3】                                                                                                    |
| 【現正進行】全國高級中等5                                  | <ol> <li>         (. 登入帳號及密碼<br/>(. 對入帳, 就及密碼<br/>(. 對人帳, 是)<br/>(. 對人帳, 是)<br/>(. 對人, 是)<br/>(. 對人, 是)<br/>(. 對人</li></ol>                                                                                                    |
|                                                | (無法登入/忘記帳                                                                                                    |
| ▲ 智員登入<br>帳號 <mark>y123@yahoo.com</mark>       | 密者請洽圖書館)                                                                                                    |
| 密碼                                             | 105/10/2                                                                                                    |
| 中學生網站會員註冊                                      | 105/10/14 105學年度全國高級中等學校小論文寫作比賽實施計畫修正 🚥                                                                                                    |
| <ul> <li>小論文專區</li> <li>- 期請心得東區</li> </ul>    | 105/09/23 105學年全國高級中等學校閱讀心得寫作比賽時程表與召集單位,附<br>檔含切結書與各校參賽一覽表。 🚥                                                                                                    |
| <ul> <li>我的作品專區</li> </ul>                     | 105/09/02 105學年度全國高級中等學校閱讀心得寫作比賽實施計畫                                                                                                    |
| <ul> <li>作品查詢</li> <li>網站服務條款</li> </ul>       | 105/09/02 105學年度全國高級中等學校小論文比賽實施計畫                                                                                                    |
| • 最新訊息                                         | 105/05/31 1050331佛奕小論文比賽,得獎作品獎款因題目錯誤,已重新列<br>印。獎狀亦已於5/30下午寄出。                                                                                                    |
| ・ Q&A専區                                        | 105/03/15 1050315梯次讀書心得比賽各校篩選參賽作品減2天(3/18~25),其<br>他時間照舊。                                                                                                    |
|                                                | 105/01/22 105年全國高級中等學校讀書心得寫作比賽時程表與召集單位                                                                                                    |
|                                                | 104/11/09 各校第一管理者可修改投稿學生基本資料。(建議評審開始後勿更動)<br>                                                                                                    |
|                                                | 104/11/02 讀書心得投稿截止後並無延長期限,請參賽學校郵寄參賽作品一覽表<br>至18分區。                                                                                                    |
|                                                | 看更多訊息                                                                                                    |
|                                                |                                                                                                    |
| 【現正進行】全國高級                                     | 【系統公告】請盡早上傳作品及投稿,並請各校掌握投稿作品數量,避免超額投稿被系統刪除<br>【系統公告】請盡早上傳作品及投稿,並請各校掌握投稿作品數量,避免超額投稿被系統刪除<br>級中等學校閱讀心得寫作比賽:截稿時間尚有10日19小時 第1051115梯次全國高級中等學校小論文寫作比賽:                                                                                                    |
| 小小明 同學,您如<br>修改基本資料                            |                                                                                                    |
| 登出                                             | 8. 金人 フ 點 进 我 的 文比賽實施計畫                                                                                                    |
| • 小論文專區                                        | 作品專區                                                                                                    |
| <ul> <li>· 閱讀心得專區</li> <li>· 我的作品面面</li> </ul> | 度全國高級中等學校小論文寫作比賽實施計畫修正 📼                                                                                                    |
| <ul> <li>• 作品查詢</li> </ul>                     | 105/09/23 105學年全國高級中等學校閱讀心得寫作比賽時程表與召集單位,<br>檔含切結書與各校參賽一覽表。 ☞                                                                                                    |
| <ul> <li>網站服務條款</li> <li>最新訊自</li> </ul>       | 105/09/02 105學年度全國高級中等學校閱讀心得寫作比賽實施計畫                                                                                                    |
| • Q&A專區                                        | 105/09/02 105學年度全國高級中等學校小論文比賽實施計畫                                                                                                    |
|                                                | 105/05/31 1050331梯次小論文比賽,得獎作品獎狀因題目錯誤,已重新列<br>印。獎狀亦已於5/30下午寄出。                                                                                                    |
|                                                | 105/03/15 1050315梯次讀書心得比賽各校篩選參賽作品減2天(3/18~25),<br>他時間照舊。                                                                                                    |
|                                                | 105/01/22 105年全國高級中等學校讀書心得寫作比賽時程表與召集單位                                                                                                    |
|                                                | 104/11/09 各校第一管理者可修改投稿學生基本資料。(建議評審開始後勿更重<br>                                                                                                    |
|                                                | 104/11/02 讀書心得投稿截止後並無延長期限,請參賽學校郵寄參賽作品一覧<br>至18分區。                                                                                                    |
|                                                | …看更多訊息                                                                                                    |

|                                                                                                    | 中學生網站     小論文参資作品累積:170777篇     目前站上人數:775人       //論文得寫作比賽参資作品累積:506     *87887924人       [系統公告] 因安全考量: 輸入單引號或等號席會請換為全形字符「」及「       [系統公告] 國要早上傳作品及投稿,並跨各校掌握投稿作品數量, 继会       [系統公告] 國要早上傳作品及投稿,並跨各校掌握投稿作品數量, 继会   9. 點選上傳                                                                                                    |
|----------------------------------------------------------------------------------------------------|----------------------------------------------------------------------------------------------------|
| 【現正進行】全國高級中等學                                                                                                    | 間韻心得寫作比賽:截稱時間尚有10日19小時 第1051115梯交全 我的作品                                                                                                    |
| 小小明 同學, 您好!<br>修改基本資料<br>登出<br>• 师論文導團<br>• 我的作品實簡<br>• 我的作品實簡<br>• 佛說服務條款<br>• 最新訊息<br>• Q&A哪區<br>• 回首頁                                                              | <ul> <li>● 我的作品專區</li> <li>● LBB00F&amp;F#30F</li> <li>● 作品報告報</li> <li>● 作品報告報</li> <li>● 作品報告報</li> <li>● 小論文寫作說明</li> <li>● 小論文寫作說明</li> <li>● 小論文寫作說明</li> <li>● 明識心得寫作說明</li> <li>● 明識心得寫作說明</li> <li>● 明論心得寫作說明</li> <li>● 明論心得寫作說明</li> <li>● 明論心得寫書書</li> <li>● 小論文會自識心得</li> <li>● 「「」</li> <li>● 小論文會 問讀心得</li> <li>● 「「」</li> <li>● 小論文會 問讀心得</li> <li>● 「」</li> <li>● 小論文會 問讀心得</li> <li>● 「「」</li> <li>● 小論文會 問讀心得</li> <li>● 「」</li> <li>● 小論文會 問讀心得</li> <li>● 「」</li> <li>● 「」</li></ul> |
| <ul> <li>修改基本資料</li> <li>会出</li> <li>・小論文專區</li> <li>・問請心得專區</li> <li>・我的作品專區</li> <li>・作品直詢</li> <li>・愛部服務條款</li> <li>・屋新訊息</li> <li>・Q8A專區</li> <li>・回首頁</li> </ul> | <ul> <li>• LEMERGENERNEL             </li></ul> <li>• D. 點選小論文             <ul></ul></li>                                                                                                    |

|                                                                                                    | 中學生網站 小論文參賽作品展積:<br>開讀心得寫作比賽參賽<br>《 糸統公告》因安全考量,輸入區引號或等號將會轉換為全形字符「<br>《 糸統公告》(重要如何確要遭到Web Page Blocked !<br>《 糸統公告》)請盡早上傳作品及投稿,並請各枚掌握投稿作品對                                                   | 170986篇<br>新品展讀:513121篇<br>13. 標題→類別→上傳<br>PDF 檔(請事先將檔案 |                                                                                 |
|----------------------------------------------------------------------------------------------------|----------------------------------------------------------------------------------------------------|---------------------------------------------------------|---------------------------------------------------------------------------------|
| 【現止進行】 第1051031佛3                                                                                                  | 《全國局級甲等學校閱讀心得為作比賽:截稱時間向有 5 日:                                                                                                    | 轉成 PDF 檔)→完成                                            |                                                                                 |
| 小小明 同學, 您好!<br>修改基本資料<br>登出<br>• 小論文專區<br>• 閱讀心得專區<br>• 我的作品專區<br>• 作品查詢<br>• 網站服務條款<br>• 最新訊息<br>• Q&A專區<br>• 回首頁 | <ul> <li>● 我的作品專區</li> <li>● 上傳我的作品專區</li> <li>● 上傳我的作品專區</li> <li>● 小論文標題 : <u>圖明用</u></li> <li>● 小論文類別 : <u>文堂類 •</u></li> <li>上傳PDF檔案 : <u>圖書描案</u> D2-1.pdf</li> <li>● 素成 斎碗</li> </ul> |                                                         | <ul> <li>上傳我的作品</li> <li>作品專區使用說明</li> <li>小論文寫作說明</li> <li>閱讀心得寫作說明</li> </ul> |

長生到寶鮮所度為1600<sup>+</sup>900/主辦單位: 教育部國民及學前教育署/承辦單位:全國高級中導學校園書鏈鏈導璽(<u>國立童面女子高級中學</u>) 總召學校:國立臺面女子高級中學國書館(06)2131-928輯531/小論文寫作比賽:國立中與大學附層高級中學園書館(04)2487-5199輯601/閱讀心得寫作比賽:臺南市私立長榮高級中學園書館(06)2381-711輯2250

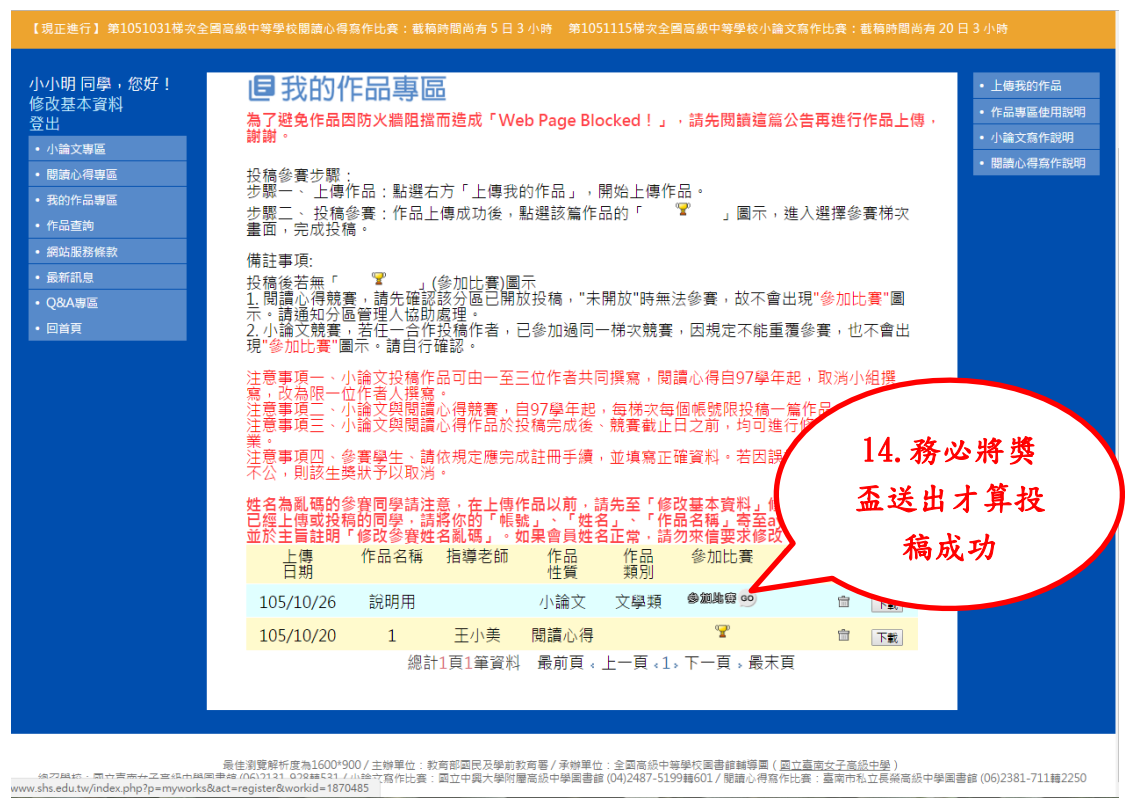